## **IVECO OVER THE AIR UPDATE (OTA)**

### IVECO•GROUP

Contains confidential proprietary and trade secrets information of IVECO. Any use of this work without express written consent is strictly prohibited.

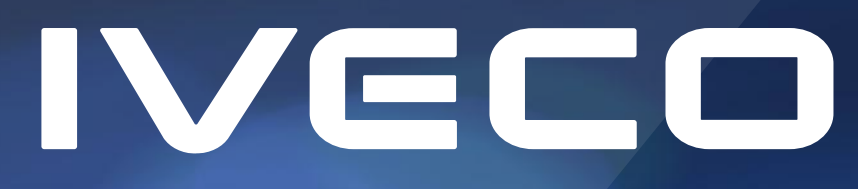

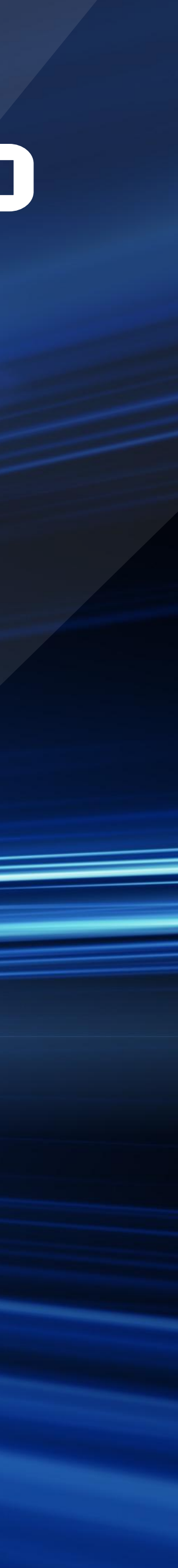

### WAS IST DAS OVER THE AIR UPDATE?

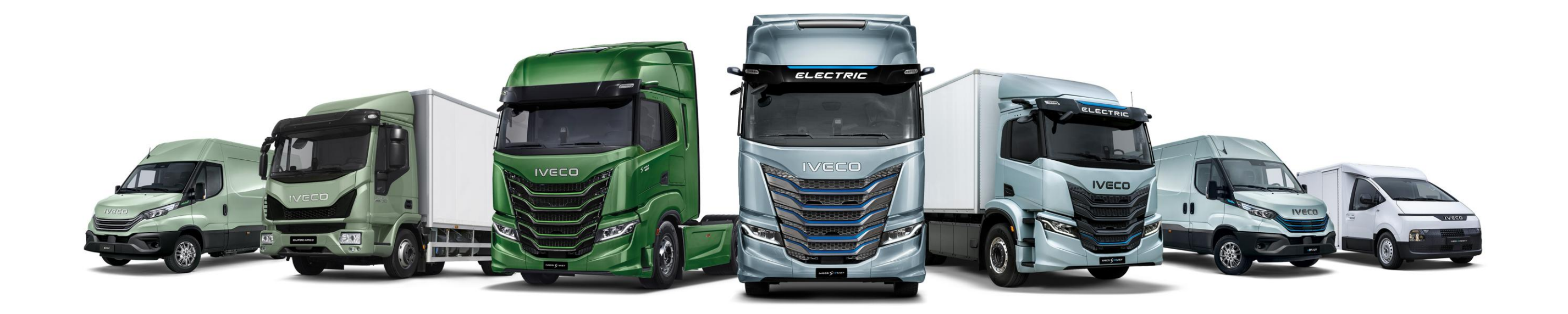

IVECO erweitert sein Angebot an digitalen IVECO ON-Diensten, die darauf abzielen, das Leben des Fahrers zu vereinfachen und dem Flottenmanager dabei zu unterstützen, ihre Flotten effizient und produktiv zu verwalten. Die innovative Funktion IVECO OVER THE AIR UPDATE (OTA), verfügbar für alle Fahrzeuge (MY19 und später) mit Connectivity Box und einem Vertrag für telematische Dienste, ermöglicht es, die erforderlichen Software-Updates eigenständig und aus der Ferne durchzuführen, wodurch Zeit gespart und die Einsatzfähigkeit der Fahrzeuge erhöht wird. IVECO OVER THE AIR UPDATE ist einfach zu bedienen und ermöglicht es, die Software des Fahrzeugs schnell zu aktualisieren, nach Ermessen des Fahrers und des Flottenmanagers, ohne in die Werkstatt fahren zu müssen. Es kann von Ihnen überall und jederzeit durchgeführt werden: Es erfordert nur, dass das Fahrzeug an einem sicheren Ort geparkt ist und wenige Minuten für die Durchführung eines sehr einfachen Verfahrens. Das bedeutet, dass der Fahrer das Update während eines Stopps, einer Mission oder einer Pause im Depot installieren kann, ohne Zeit zu verlieren.

Daily > <u>https://youtu.be/SIkEOyEgvQk</u> S-WAY > <u>https://youtu.be/DaUvNg6Fi8E</u>

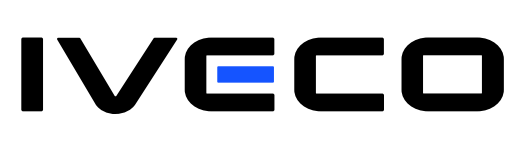

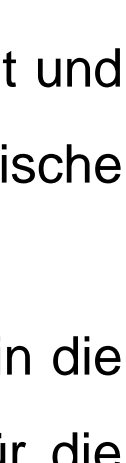

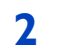

# WIE MAN DAS OVER THE AIR UPDATE DURCHFÜHRT

Das Update kann nach zwei alternativen Verfahren durchgeführt werden:

- A: Easy Way App/ Easy Daily App/ Easy Cargo App
- **B: Infotainment an Bord**

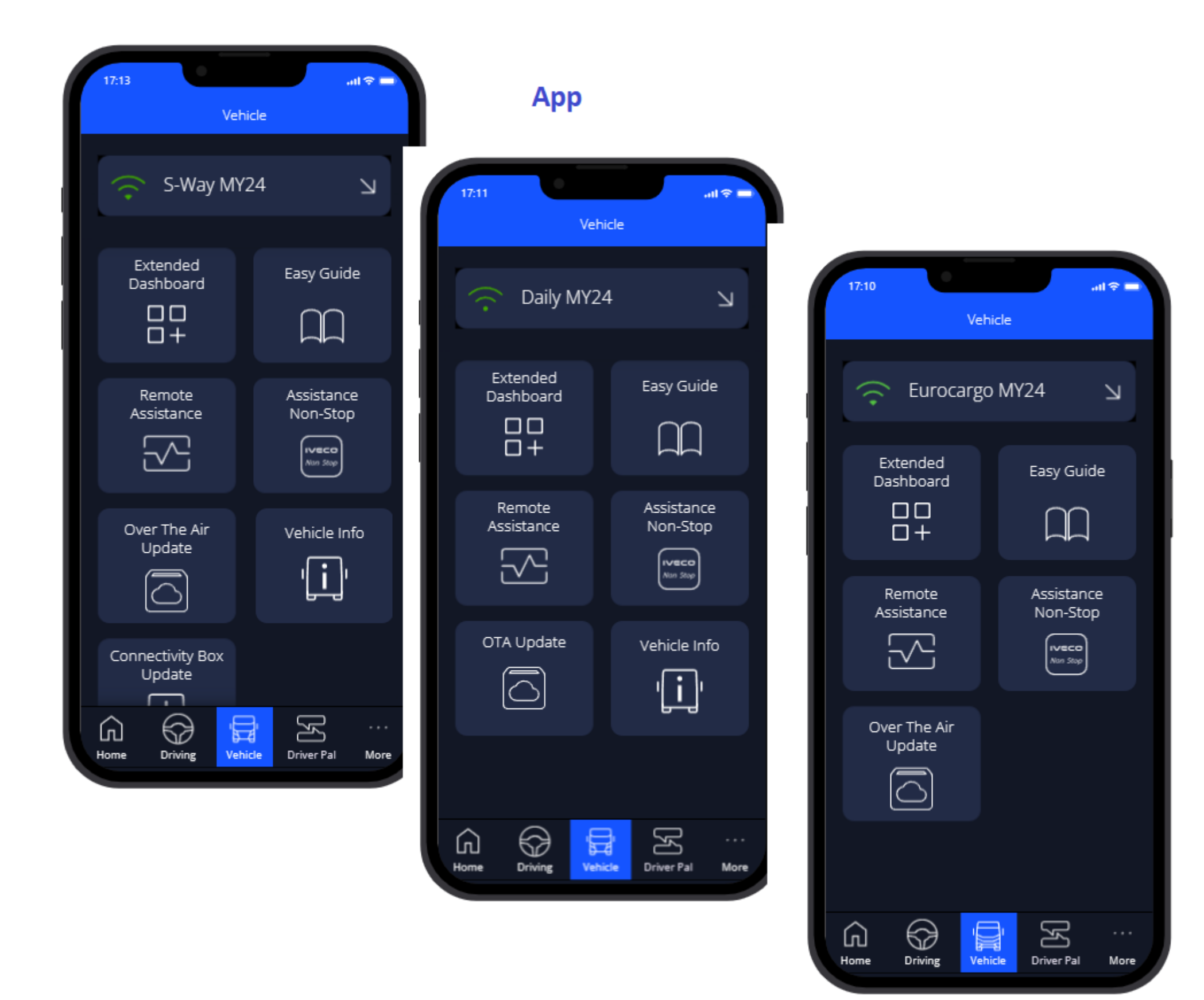

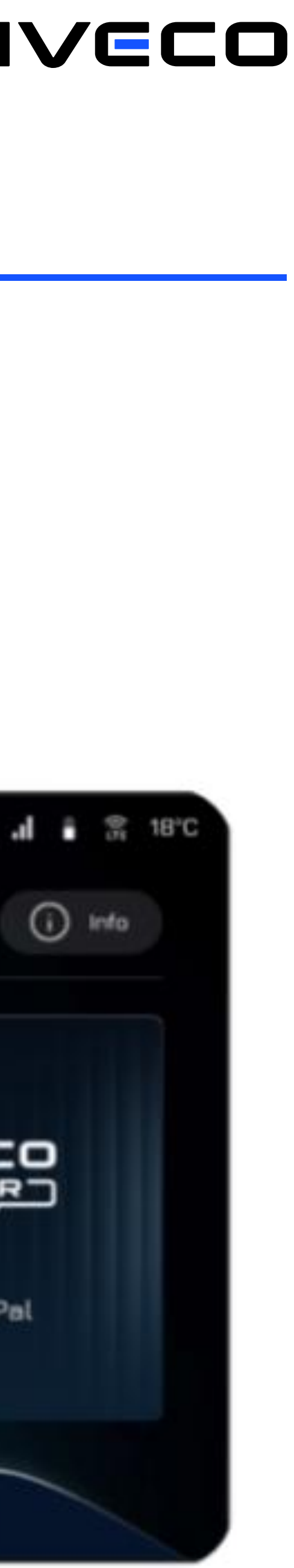

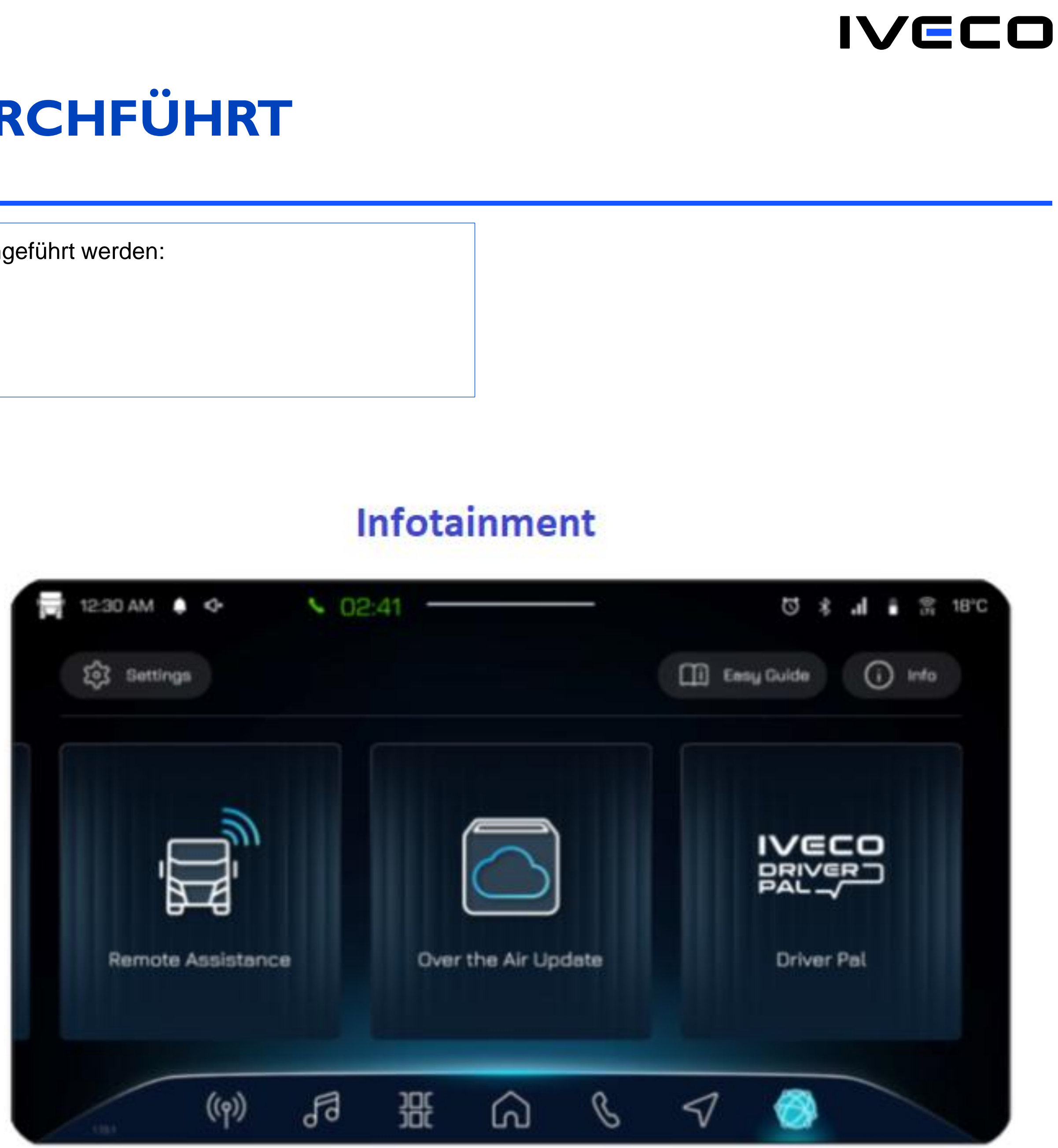

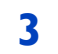

### WIE MAN DAS OVER THE AIR UPDATE DURCHFÜHRT

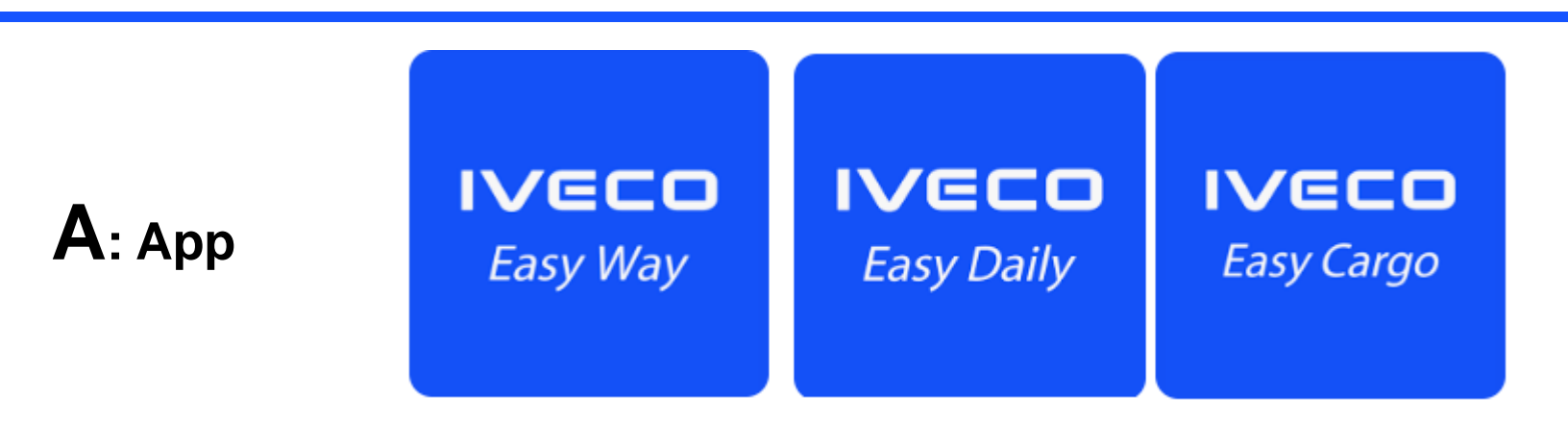

- 1. Laden Sie die neueste mobile App Easy Way / Easy Daily / Easy Cargo aus Google Play (für Android) oder dem App Store (für iOS) herunter
- Melden Sie sich an oder registrieren Sie sich mit Ihrem IVECO ON-Konto 2.
- Verbinden Sie sich mit Ihrem Fahrzeug, indem Sie dem geführten Verfahren folgen 3.
- 4. Folgen Sie den untenstehenden Anweisungen
- 5. Sobald das Verfahren abgeschlossen ist, drehen Sie den Schlüssel für 30 Sekunden auf OFF.

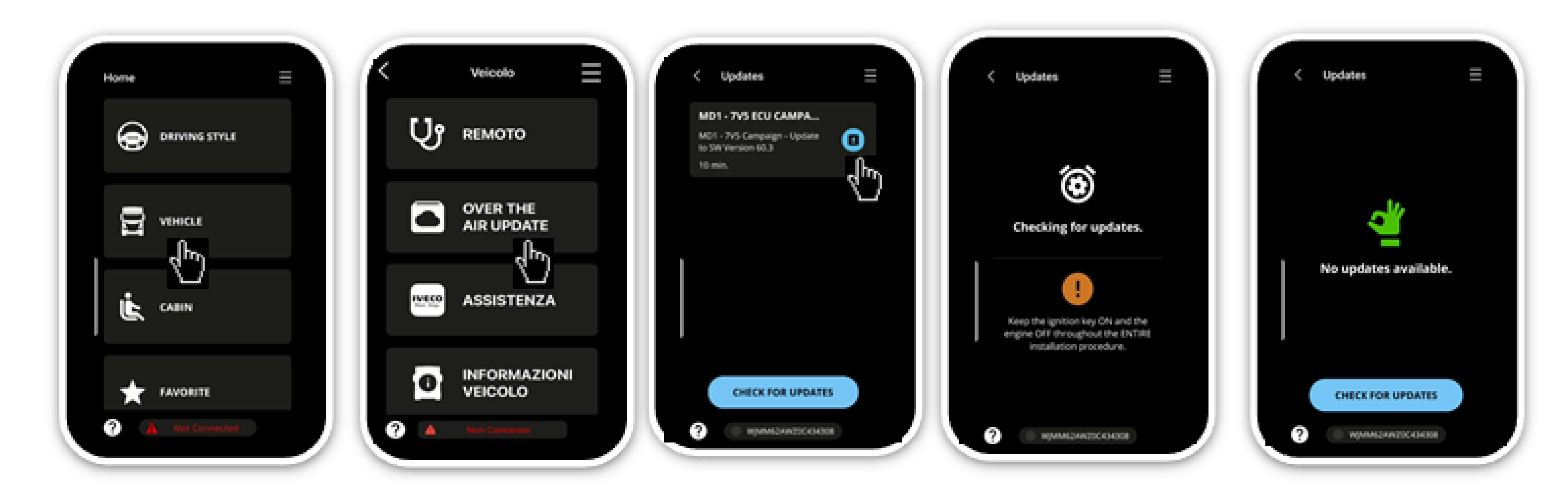

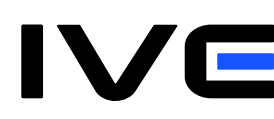

4

### WIE MAN DAS OVER THE AIR UPDATE DURCHFÜHRT

### **B:** Infotainment an Bord (Alternative zum App-Verfahren)

- 1)
- Nachdem Sie den PIN eingegeben haben, folgen Sie den Anweisungen auf dem Bildschirm des NIS/IHP 2)
- Sobald das Update-Verfahren abgeschlossen ist, drehen Sie den Schlüssel für 30 Sekunden auf OFF. 3)

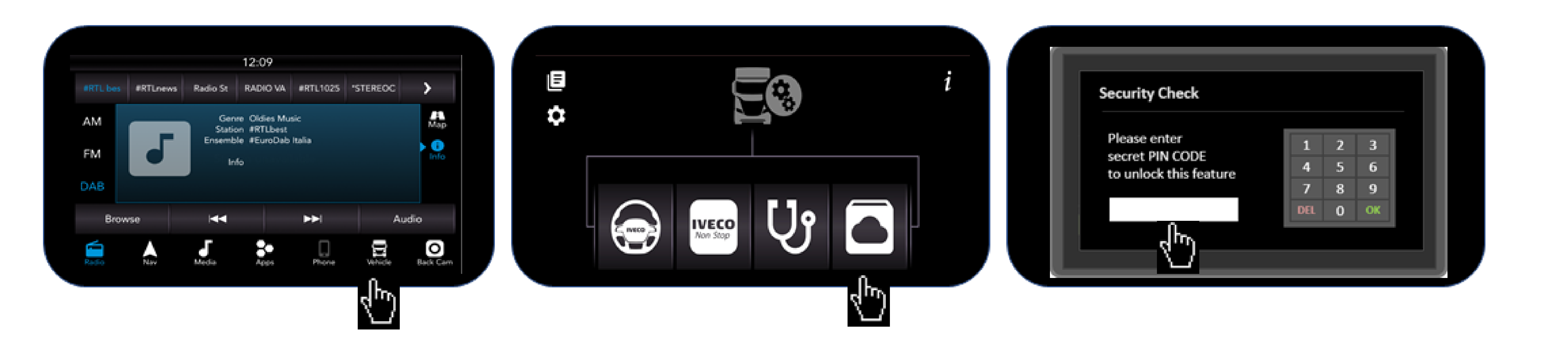

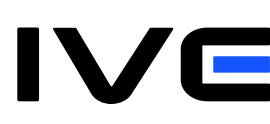

Bevor Sie das Update starten können, müssen Sie den PIN-Code vom IVECO ON-Webportal erhalten (siehe Anweisungen in diesem Handbuch "Wie man den PIN auf Iveco ON generiert").

5

## WIE MAN DEN PIN AUF IVECO ON GENERIERT

- eingegeben wurde)
- 2) Im Menü Berechtigungen, weisen Sie die OTA-Berechtigungen Ihrem Konto für das/die Fahrzeug(e) zu, das/die Sie aus der Ferne aktualisieren möchten.
- aktualisieren möchten.
- Code generieren
- 5) Sobald der PIN generiert wird, ist er für die nächsten 12 Stunden gültig und muss auf dem NIS/IHP eingegeben werden, um das OTA zu starten.

### **INFORMATIONEN ZU OTA-KAMPAGNEN MEINER FAHRZEUGE**

Um zu erfahren, ob verfügbare OTA-Kampagnen für Ihr Fahrzeug vorhanden sind, können Sie Folgendes überprüfen:

- auf dem Iveco ON-Portal, nachdem Sie sich mit Benutzername und Passwort angemeldet haben, indem Sie auf die Sektion Fahrzeugverwaltung > Rückrufkampagnen klicken 1)
- 2) Updates auswählen Over the Air Updates
- 3) im Infotainment-System des Fahrzeugs (NIS oder IHP), indem Sie auf das Fahrzeug-Symbol klicken und die Option auswählen

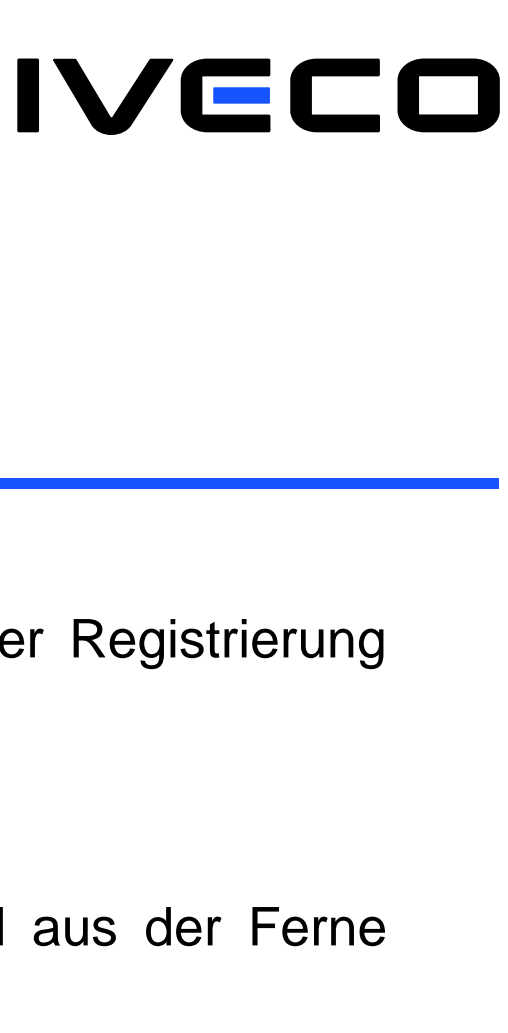

1) Wenn Ihr Konto ein Hauptkonto ist, melden Sie sich bei Iveco ON an (Benutzername: E-Mail, die bei der Registrierung eingegeben wurde / Passwort: Passwort, das bei der Registrierung

3) Wenn Ihr Konto ein Fahrer ist, bitten Sie das Hauptkonto Ihres Unternehmens, Ihnen die OTA-Berechtigungen für das/die Fahrzeug(e) zuzuweisen, das/die Sie fahren und aus der Ferne

4) Nachdem Sie sichergestellt haben, dass das Konto, das das OTA ausführen soll, aktiviert wurde, klicken Sie auf die Option Berechtigungen von Iveco ON, wählen Sie PIN-Verwaltung und dann PIN-

in der APP Easy Way / Easy Daily / Easy Cargo, nachdem Sie sich mit Benutzername und Passwort angemeldet haben, indem Sie auf das Fahrzeug-Symbol klicken und die Option Over the Air

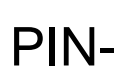

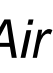

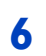